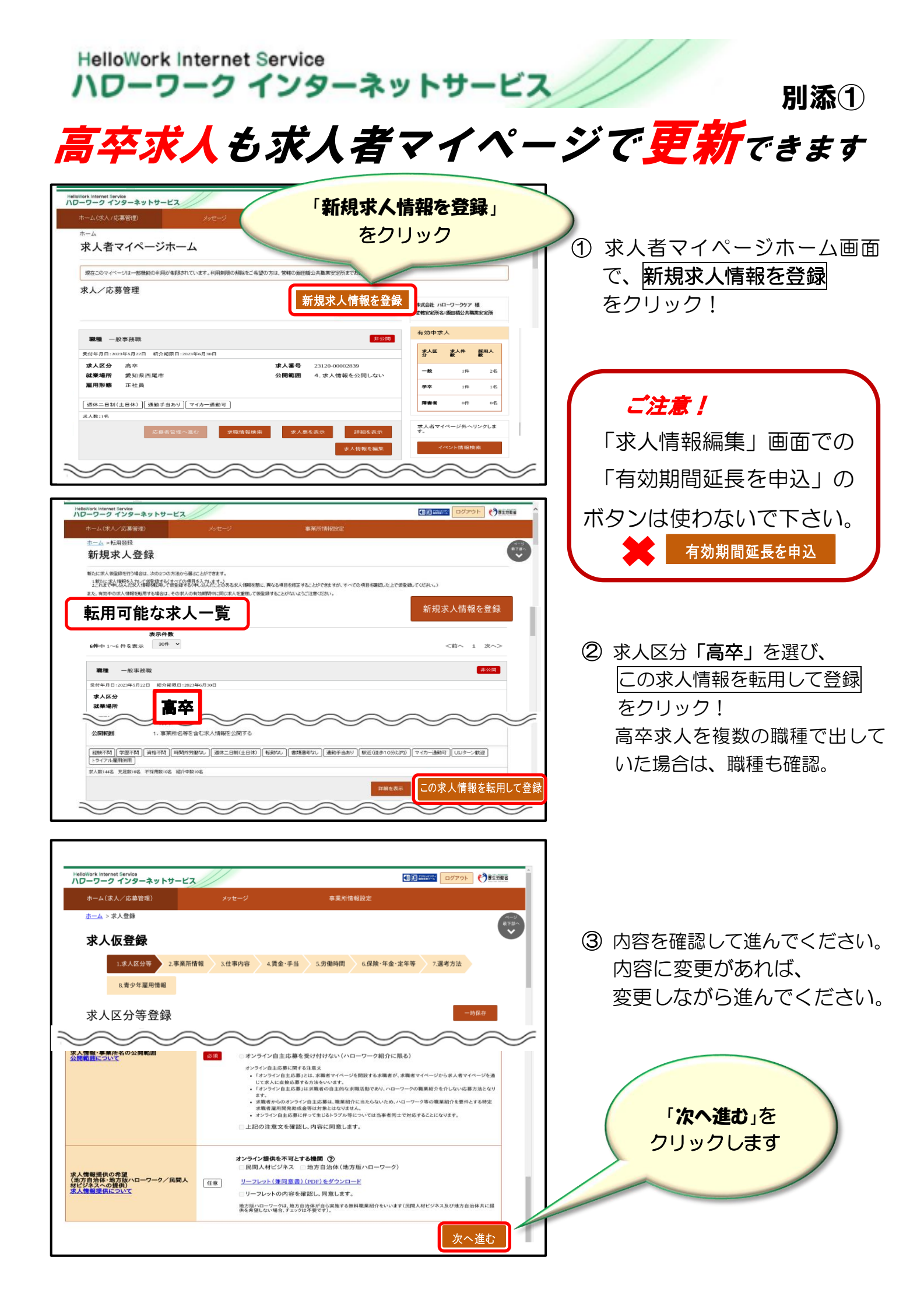

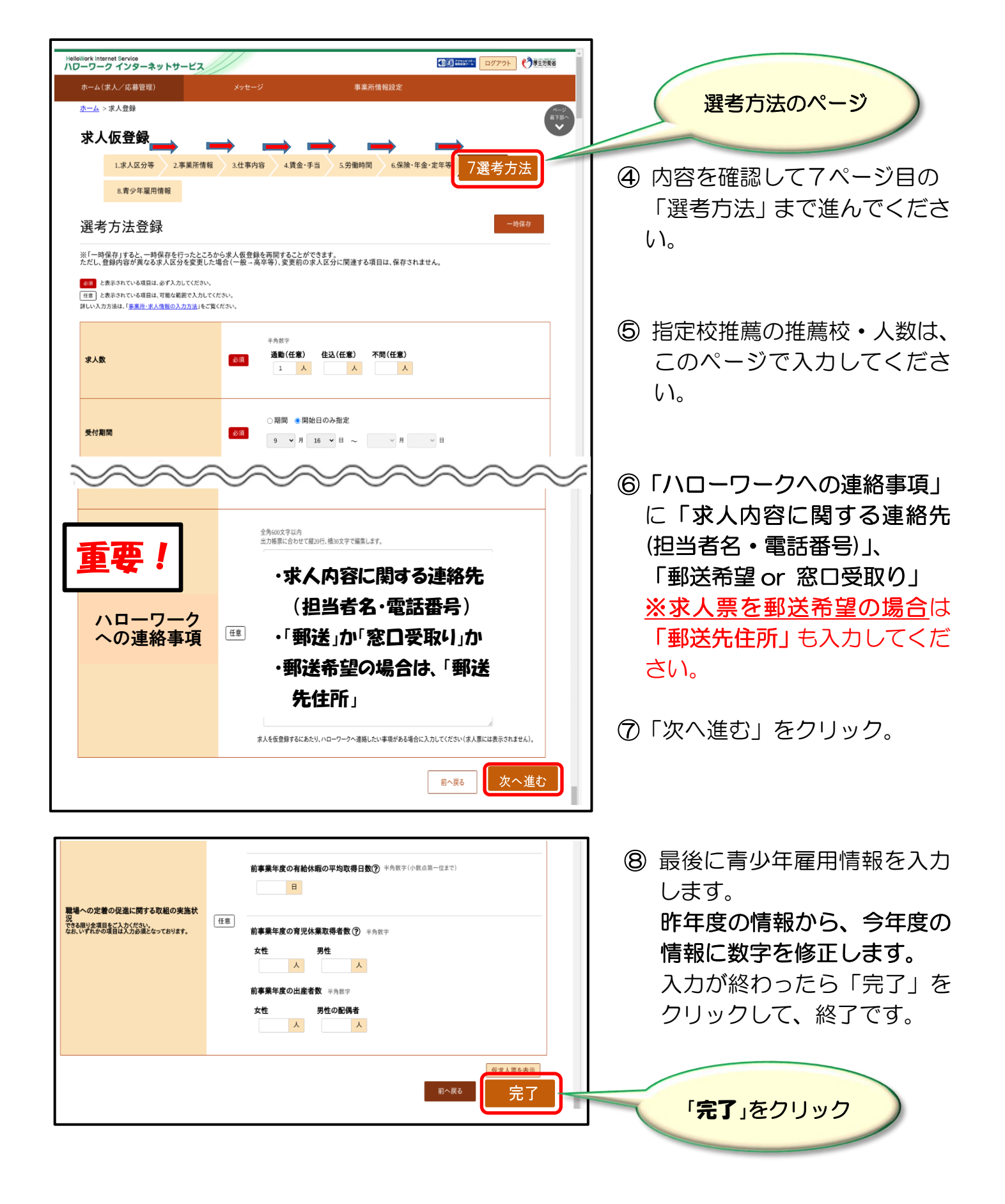

操作方法がご不明の際は、専用ヘルプデスク 〇 0570-077450へ お問い合わせください。

ハローワーク西尾 企業支援・専門援助部門 ☎0563-56-3622